## マイナポイント申込み

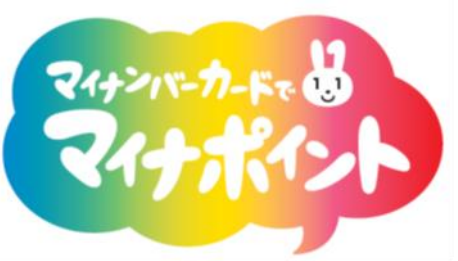

- 1. マイナポイント共通の注意事項
  - (1)一度選択したキャッシュレス決済サービスを変更することはできません。
  - (2)他人名義のキャッシュレス決済サービスでマイナポイント申込はできません。 ただし、未成年者のマイナポイントについては、法定代理人名義のキャッシュレス決済サービスをマイナポイント付与対象として申込みすることができます。
  - (3)1 つの決済サービスに1枚のマイナンバーカードのみマイナポイント申込が可能です。例えば、1枚のLu Vit カードに2枚以上のマイナンバーカードを登録することはできません。
- 2. マイナポイント手続スポット等での申込時に必要な Lu Vit カード情報
  - (1)マイナポイント申込には事前のルビット会員情報登録が必要です。
    Lu Vit カードホームページの会員メニュー(https://www.valor-emoney.jp/mypage/) からの情報入力で即時に会員登録が完了します。
  - (2)マイナポイント申込に必要な Lu Vit カード情報

| No. | 申込に必要な Lu Vit カード情報 | Lu VI(電子マネー発行元: 株式会社/10-mールディングス 〒507-0062 紙単原参加用市大計板661-1                                                                                                    |
|-----|---------------------|----------------------------------------------------------------------------------------------------|
| _ 1 | Lu Vit カードの会員番号     | ご果る(CFRI用の前に必ずご果るCEGはい)<br>・ このカードは署名されたご本人以外はご利用になれま<br>せん。のご用には明くな期後を発現的でご類別にたちに<br>会現的学る課題を会現的でご類別にたちに<br>さのカードは                                                                                         |
| - 1 | (数字 16 桁)           | レッドマークなもはごち PREMOマークのある品質で<br>レッドマークなもはごち PREMOマークのある品質で<br>TEL 0570-025-862<br>マーマーでご復賀でます。45年は、いやマークのある品質で<br>メニューでご復賀でます。45年は、いやマークのある品質で<br>大ニューでご復賀でます。45年は、10マークのある品質で<br>「「「「「「「「「「「「」」」」」」<br>「「」」」 |
| -   | Lu Vit カードの認証番号     | http://www.valoemoney.in 1mm 30 所有権は、株式会社パローホールディングスに属し、  zxxe=  0000 0000 00000 00000  00000 00000 00000                                                                                                   |
| - 2 | (数字 8 桁)            | 00000 000<br>0001 1610TH                                                                                                    |
| - 3 | ルビット会員情報に登録済の       | 西暦4桁+月日4桁<br>→ 例 1995年7月1日 → 19950701                                                                                                    |
|     | 生年月日(西暦数字 8 桁)      |                                                                                                    |

・マイナポイント手続スポット <u>https://mynumbercard.point.soumu.go.jp/reserve\_search/</u>

- ・マイナポイントアプリ対応スマホ <u>https://mynumbercard.point.soumu.go.jp/nfclist/</u>
- 3. 申込情報の入力方法
  - 【 マイナポイント手続スポット端末等画面のイメージ 】 ※ 端末等により異なります。 「Lu Vit カードの<u>会員番号・認証番号</u>、ルビット会員情報に登録済の<u>生年月日</u>」の**3項目**を所定 の各欄に入力し、「確認」ボタンを押してください。

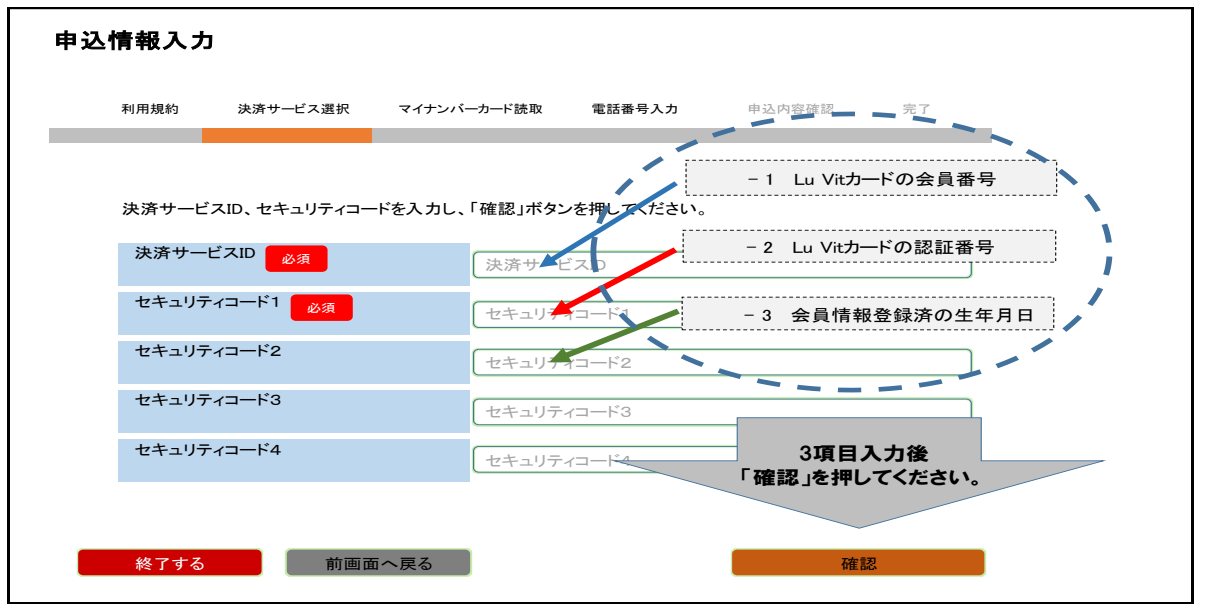

マイナポイント申込み